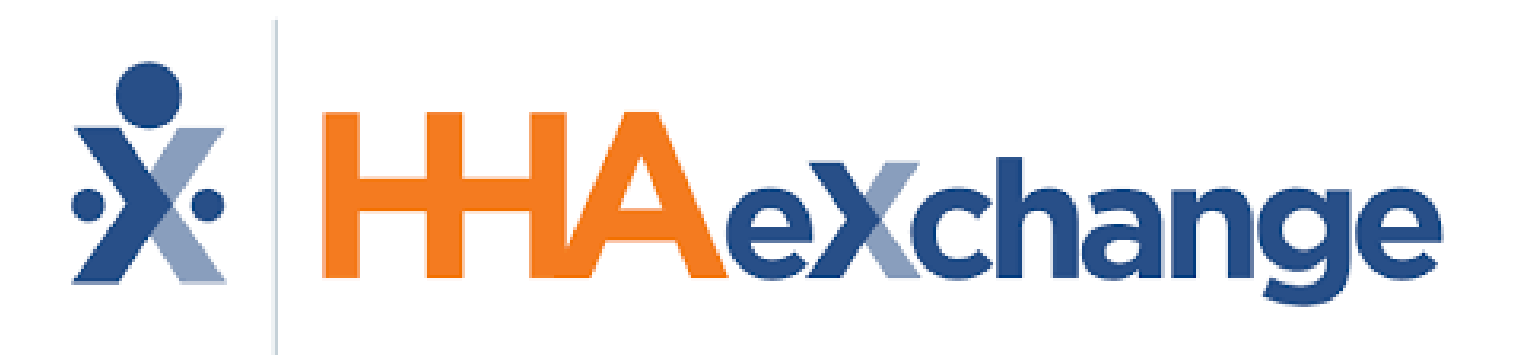

Electronic Visit Verification (EVV) System

How to clock in/out using:

- GPS
- Token Device

# How to clock in using GPS

# **Step 1:** Click on Member's name

|                                                             | 9. 0 |
|-------------------------------------------------------------|------|
| Schedule                                                    | Q    |
| Oct 20, 2023 (Today)                                        |      |
| <ul> <li>&gt; JULIA</li> <li>▲ 9:00 AM - 2:00 PM</li> </ul> |      |
| >                                                           |      |
| >                                                           |      |

+ New Unscheduled Visit

#### Oct 21, 2023

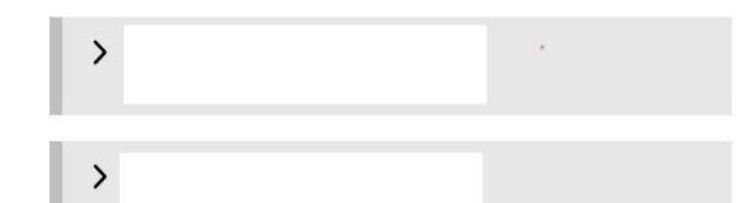

#### Oct 22, 2023

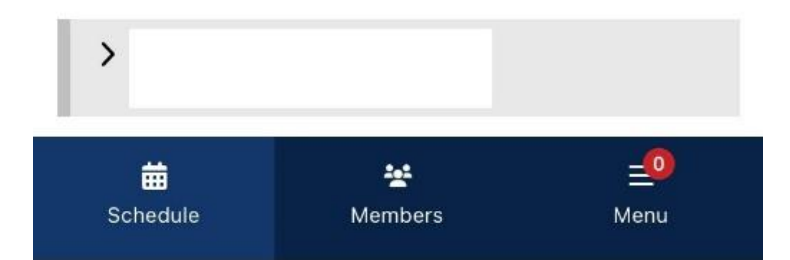

## ➢Clocking In

## Step 2: Click on "<u>Clock In"</u>

| * HHAeXchange                                            | 3. 0                            |
|----------------------------------------------------------|---------------------------------|
| Schedule                                                 | Q                               |
| Oct 20, 2023 (Today)                                     |                                 |
| <ul> <li>✓ JULIA</li> <li>▲ 9:00 AM - 2:00 PM</li> </ul> |                                 |
| <b>Scheduled Time</b><br>9:00 AM - 2:00 PM               | <b>Visit Type</b><br>NonSkilled |
| Letter Member Details                                    | Visit Details                   |
| Clock In                                                 | Clock Out                       |
| >                                                        |                                 |
| >                                                        |                                 |

+ New Unscheduled Visit

Oct 21, 2023

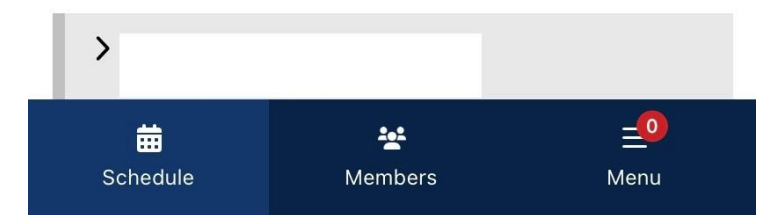

## ► Using **GPS** option

Step 3: Select "GPS"

### Step 4:

- Click on "Continue" if you are at the member's home.
- Select **"Community Visit"** if you are **NOT** at the member's home.

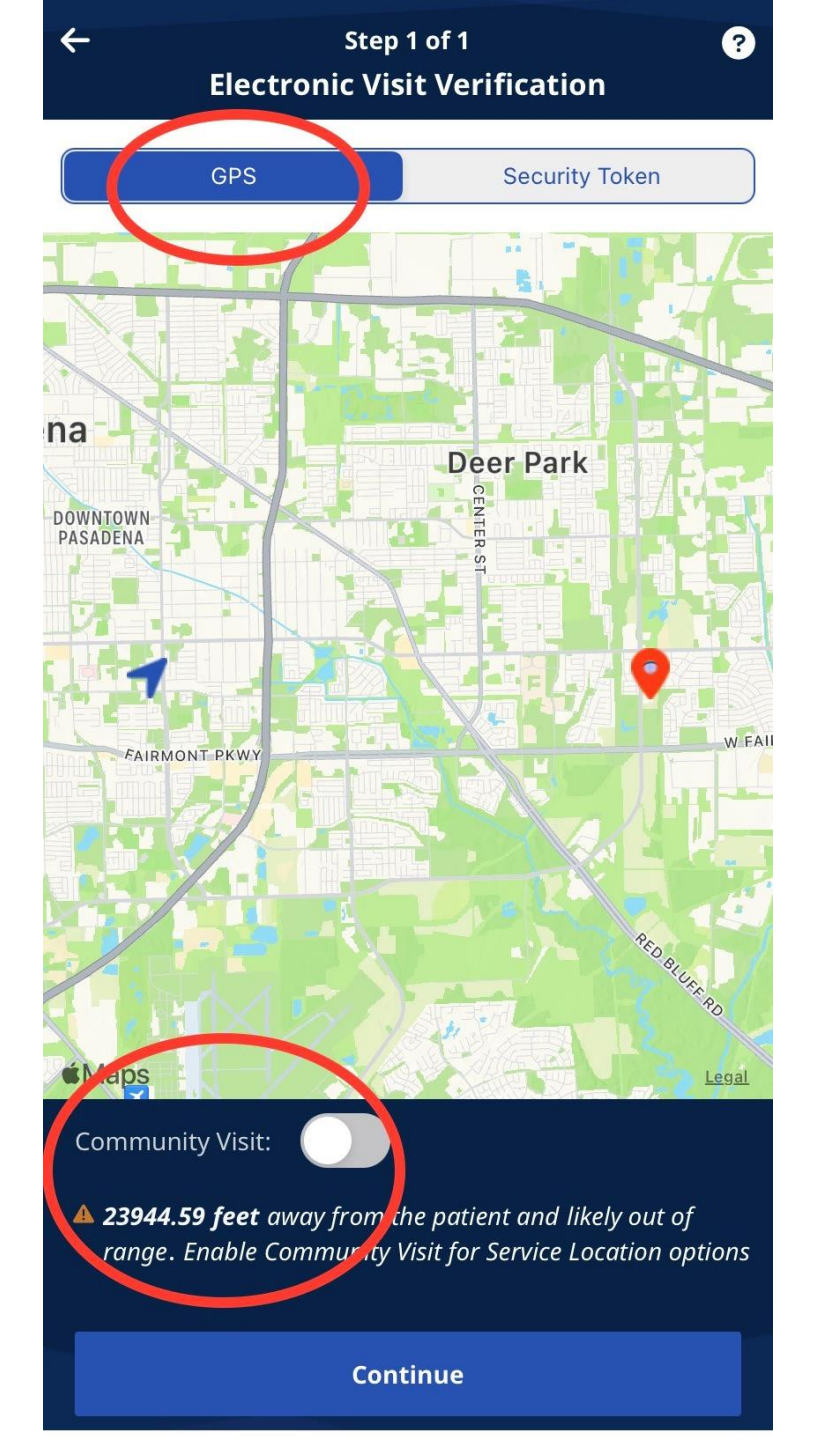

If you have selected **"Community Visit"** you must select one of the options given. Click **Done** and **Continue**.

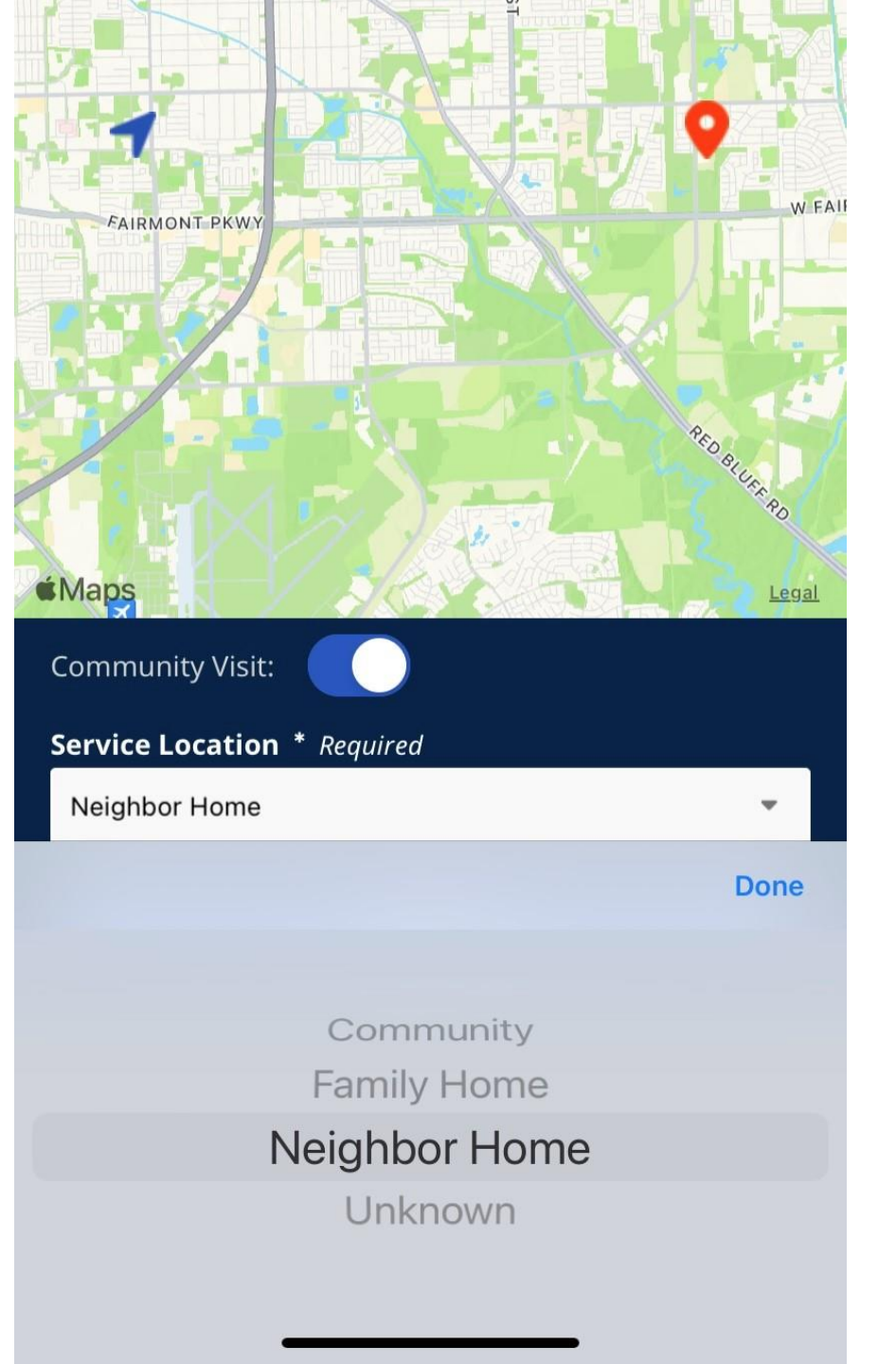

### You should see a **Clock in Successful** message.

| Oct 20, 2023                         | 9:00 <u>AM - 2:00 PM</u>             |
|--------------------------------------|--------------------------------------|
| Mombor Details                       |                                      |
| <u>Member Details</u>                | Clock-In 9:25 AM<br>Pending Approval |
|                                      |                                      |
| Plan of Care T                       | asks                                 |
|                                      |                                      |
| All fields marked with               | an asterisk (*) are required.        |
| Mobility / Transferr                 | ring                                 |
| Personal Care - Duty                 | # 101                                |
| walking                              |                                      |
| Dressing                             |                                      |
| Personal Care - Duty                 | # 102                                |
| Personal Hygiene /                   | Bathing                              |
| Personal Care - Duty                 | # 104                                |
| shaving, oral care,                  | routine h                            |
| Show Instructions                    |                                      |
| Toileting / Continer                 | nce Care                             |
| Personal Care - Duty                 | # 105                                |
| NUUUUUU                              |                                      |
| <ul> <li>Clock-In success</li> </ul> | sful                                 |
|                                      |                                      |

# Any Questions?

## ➢Clocking Out

### Step 5: Click on "Clock out"

Note: Checking off the Plan of Care (POC) - (Tasks) is optional.

|                              | JULIA                                       |                   |                      |   |
|------------------------------|---------------------------------------------|-------------------|----------------------|---|
| Oct 20, 202                  | 3                                           | 9:00 A            | M - 2:00 P           | М |
| Personal                     | Care - Duty # 10                            | )2                | ~                    | × |
| <b>Personal</b><br>Personal  | <b>Hygiene / Batl</b><br>Care - Duty # 10   | ning<br>)4        | <ul> <li></li> </ul> | × |
| Show Ins                     | g, oral care, rout<br>tructions             | ine h             |                      |   |
| <b>Toileting</b><br>Personal | <b>/ Continence (</b><br>Care - Duty # 10   | <b>Care</b><br>05 | ~                    | × |
| <b>Shopping</b><br>Home Ma   | l<br>nagement - Du                          | ty # 106          | ~                    | × |
| <b>Meal Pre</b><br>Home Ma   | <b>paration</b><br>nagement - Du            | ty # 107          | ~                    | × |
| Housewo<br>Home Ma           | <b>rk</b><br>nagement - Du<br>ouse cleaning | ty # 108          | ~                    | × |
| + Add Ot                     | ther Duties                                 |                   |                      |   |
|                              | C Ac                                        | ld Note           |                      |   |
|                              | Clor                                        | -k Out            |                      |   |

Step 6: Select "GPS"

- Click on "Continue" if you are at the member's home.
- Select "Community Visit" if you are NOT at the member's home.

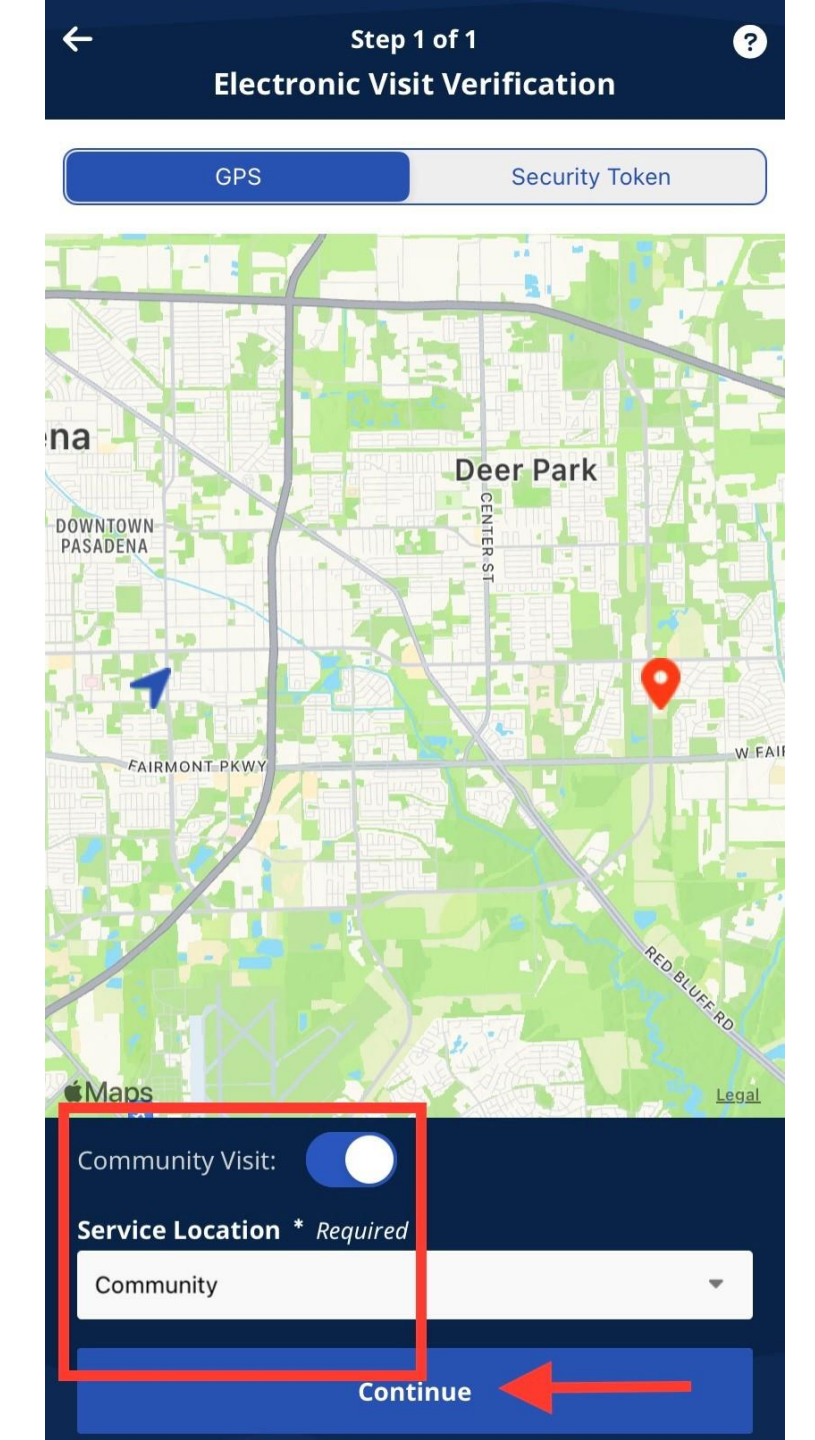

If you have selected **"Community Visit"** you must select one of the options given. Click **Done** and **Continue**.

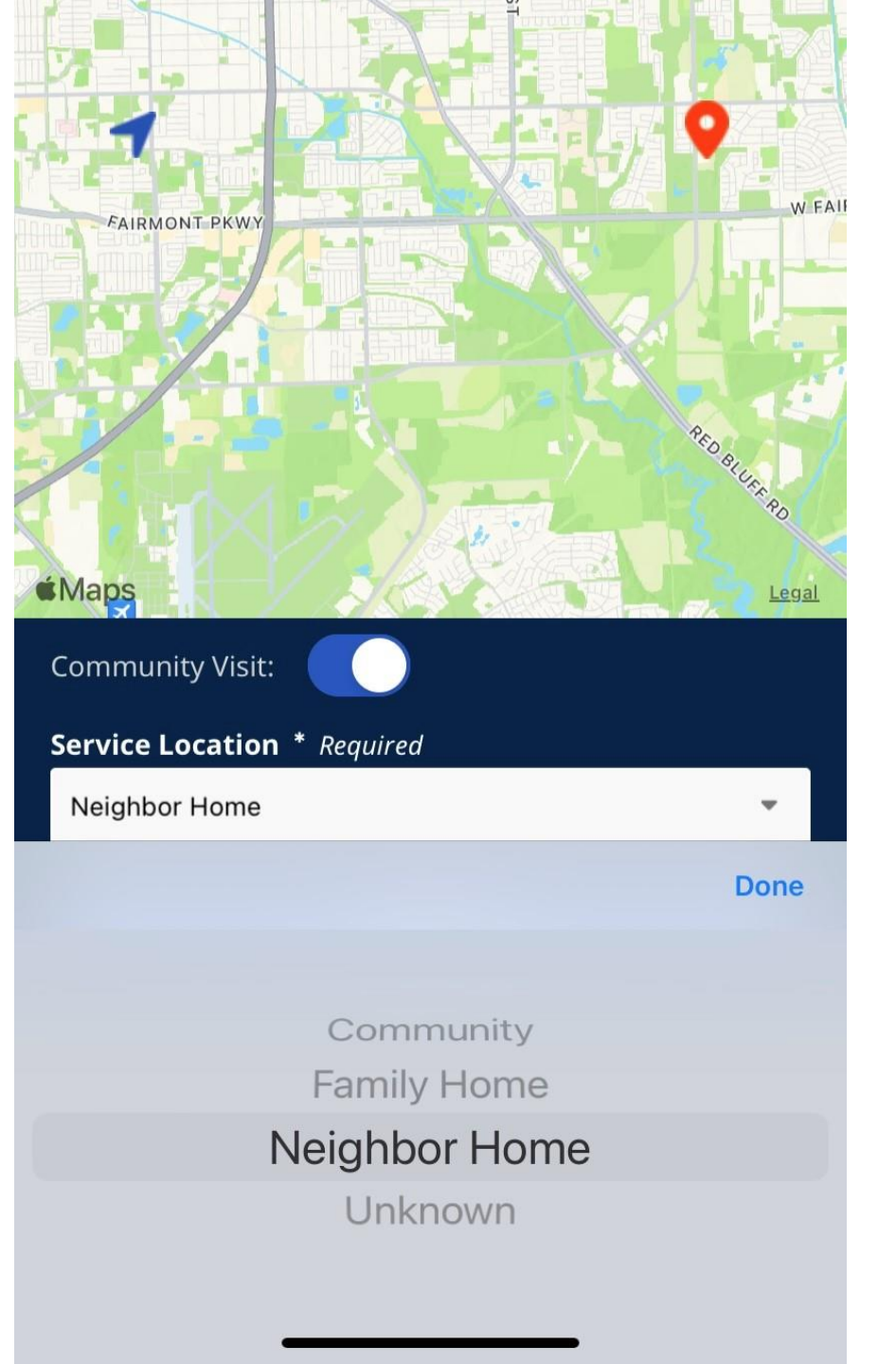

### You should see a **Clock out Successful** message.

| * HHAeXchange           | <b>.</b> ? |
|-------------------------|------------|
| Schedule                | Q          |
| Oct 20, 2023 (Today)    |            |
| >                       |            |
| >                       |            |
| >                       |            |
| + New Unscheduled Visit |            |
| Oct 21, 2023            |            |
| >                       |            |
| >                       |            |
| Oct 22, 2023            |            |

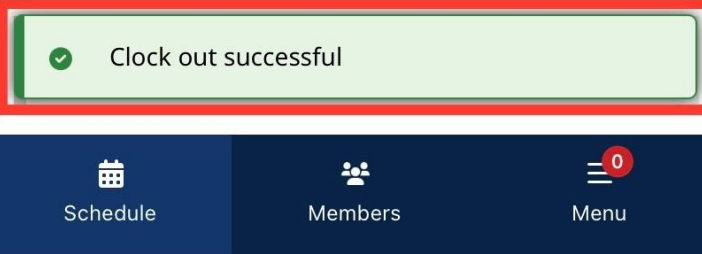

# **Any Questions?**

# > TOKEN Device

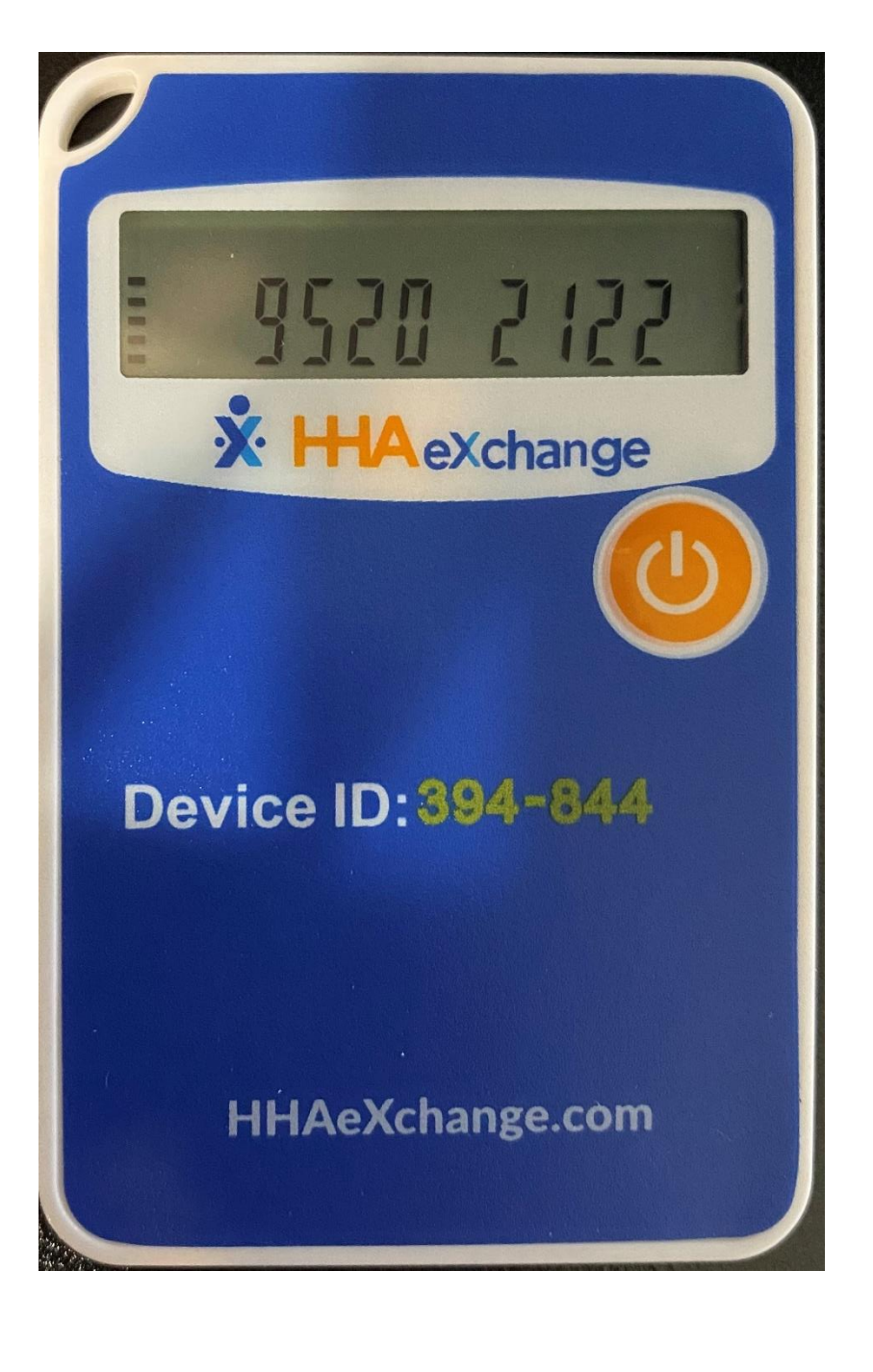

# How to clock in using Token Device

# **Step 1:** Click on Member's name

| * HHAeXchange                  | 9. 0 |
|--------------------------------|------|
| Schedule                       | Q    |
| Oct 20, 2023 (Today)           |      |
| > JULIA<br>▲ 9:00 AM - 2:00 PM |      |
| >                              |      |
| >                              |      |

+ New Unscheduled Visit

#### Oct 21, 2023

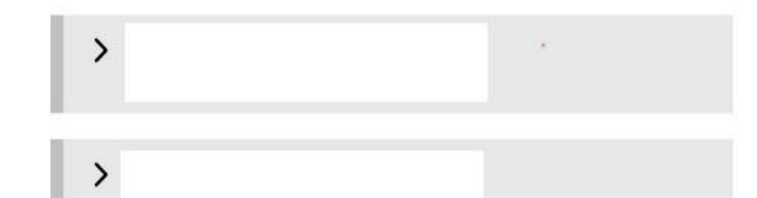

#### Oct 22, 2023

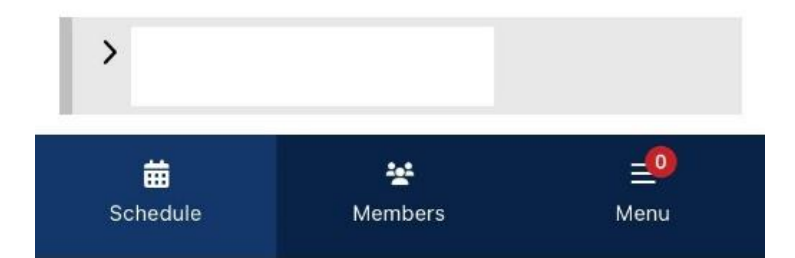

## ➢Clocking In

## Step 2: Click on "<u>Clock In"</u>

| * HHAeXchange                                            | 3. 0                            |
|----------------------------------------------------------|---------------------------------|
| Schedule                                                 | Q                               |
| Oct 20, 2023 (Today)                                     |                                 |
| <ul> <li>✓ JULIA</li> <li>▲ 9:00 AM - 2:00 PM</li> </ul> |                                 |
| <b>Scheduled Time</b><br>9:00 AM - 2:00 PM               | <b>Visit Type</b><br>NonSkilled |
| Letter Member Details                                    | Visit Details                   |
| Clock In                                                 | Clock Out                       |
| >                                                        |                                 |
| >                                                        |                                 |

+ New Unscheduled Visit

Oct 21, 2023

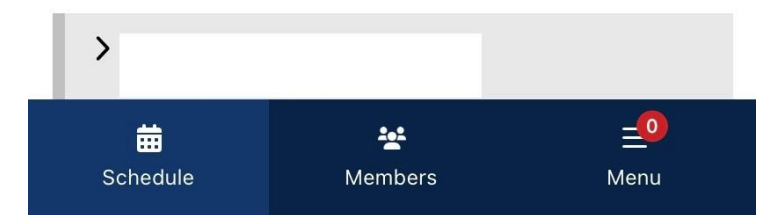

### Step 3: Select "Security Token"

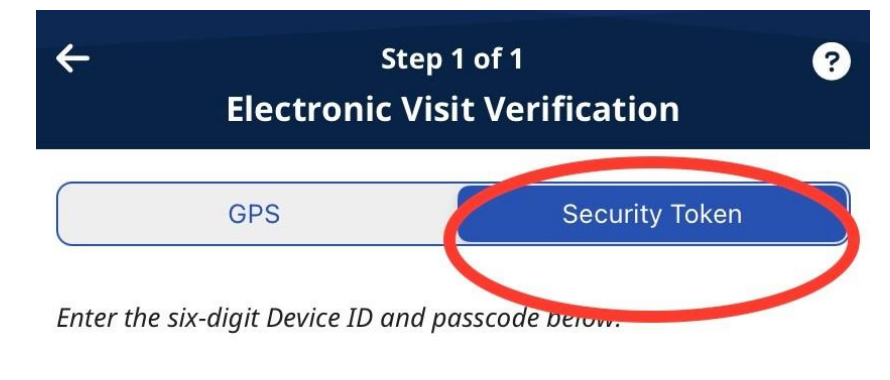

#### **Device ID**

S This field is required

#### Passcode

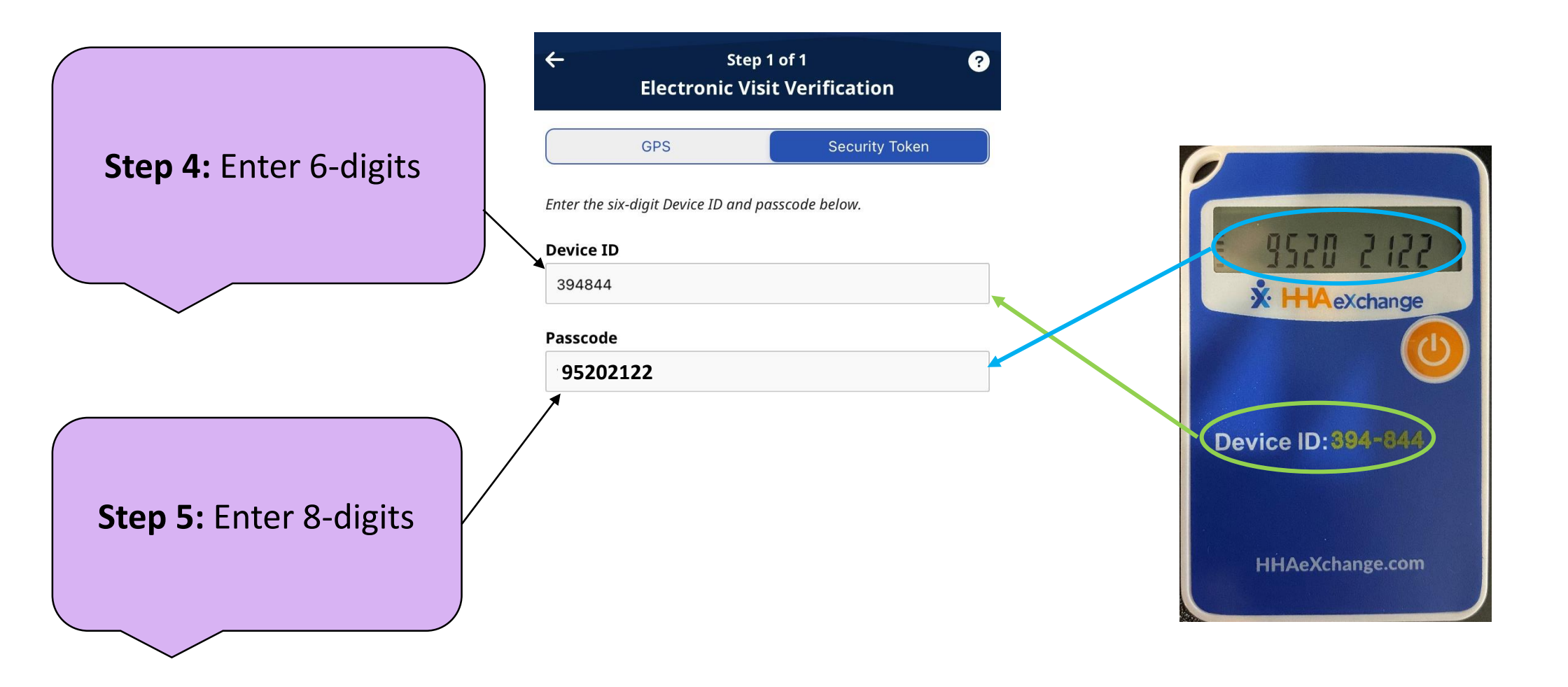

Step 6: Select "Continue:

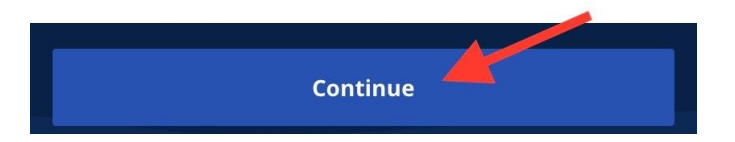

### You should see a **Clock in Successful** message.

| 3 visits currently in progress                                   |                        |
|------------------------------------------------------------------|------------------------|
| Plan of Care Tasks                                               |                        |
| All fields marked with an asterisk (*) ar                        | e required.            |
| <b>Mobility / Transferring</b><br>Personal Care - Duty # 101     | <ul><li>,</li></ul>    |
| walking                                                          |                        |
| Personal Care - Duty # 102                                       | ~ >                    |
| <b>Personal Hygiene / Bathing</b><br>Personal Care - Duty # 104  | <ul><li>&gt;</li></ul> |
| Show Instructions                                                |                        |
| <b>Toileting / Continence Care</b><br>Personal Care - Duty # 105 | <ul><li>,</li></ul>    |
| <b>Shopping</b><br>Home Management - Duty # 106                  | <ul><li>,</li></ul>    |
| Meal Preparation                                                 | <ul><li></li></ul>     |
| <ul> <li>Clock-In successful</li> </ul>                          |                        |
|                                                                  | 1 ~ 1 >                |
| Clock Out                                                        |                        |

# **Any Questions?**

## ➢Clocking Out

### Step 6: Click on "Clock out"

Note: Checking off the Plan of Care (POC) - (Tasks) is optional.

| - JULIA                                                    |                      |             |   |
|------------------------------------------------------------|----------------------|-------------|---|
| Oct 20, 2023                                               | 9:00 /               | AM - 2:00 P | M |
| Personal Care - Duty #                                     | 102                  | ~           | × |
| <b>Personal Hygiene / Ba</b><br>Personal Care - Duty #     | athing<br>104        | ~           | × |
| shaving, oral care, ro<br>Show Instructions                | utine h              |             |   |
| <b>Toileting / Continence</b><br>Personal Care - Duty #    | <b>e Care</b><br>105 | ~           | × |
| <b>Shopping</b><br>Home Management - [                     | Outy # 106           | ~           | × |
| <b>Meal Preparation</b><br>Home Management - D             | Outy # 107           | ~           | × |
| Housework<br>Home Management - D<br>D light house cleaning | Outy # 108           | ~           | × |
| + Add Other Duties                                         |                      |             |   |
| 0                                                          | Add Note             |             |   |
|                                                            |                      |             |   |

### Step 3: Select "Security Token"

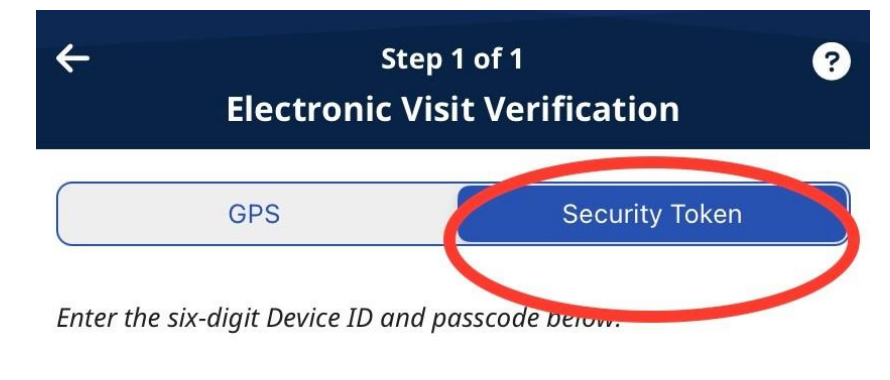

#### **Device ID**

S This field is required

#### Passcode

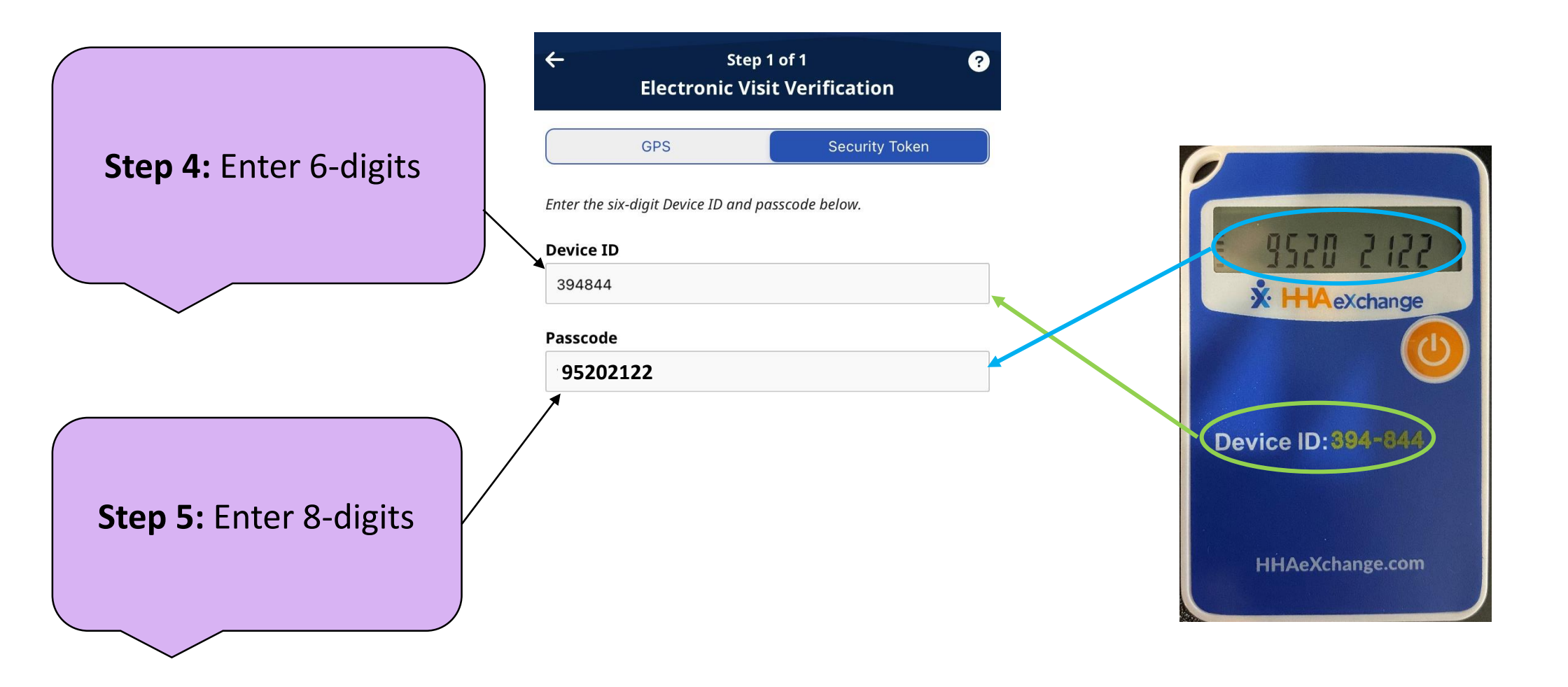

Step 6: Select "Continue:

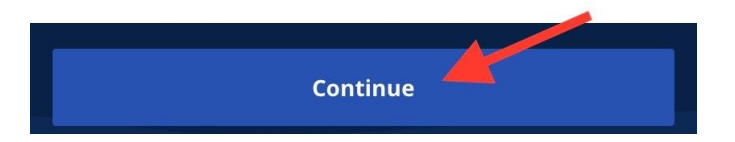

### You should see a **Clock out Successful** message.

### 

Oct 21, 2023

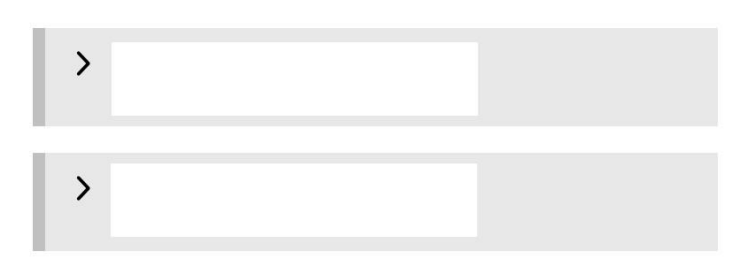

+ New Unscheduled Visit

Oct 22, 2023

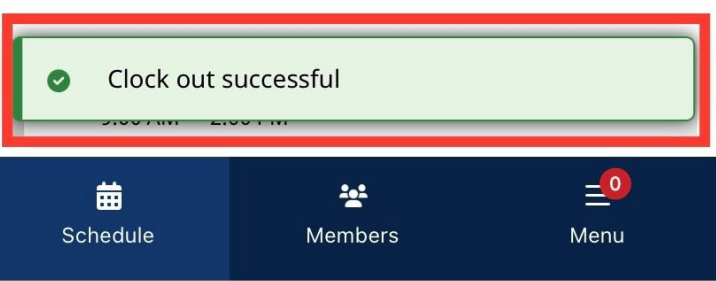

# **Any Questions?**